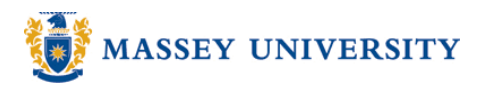

## **Status bar**

## **Microsoft Excel 2003**

Here are some tips for the status bar. It is located at the bottom of the Excel window. When multiple cells are selected, the Status Bar will provide information on these cells automatically.

Note: If you want to turn the Status Bar on/off, go to View > Status Bar

|            | A              | В          | С   | D   | E | F |     |
|------------|----------------|------------|-----|-----|---|---|-----|
| 1          |                | 654        | 45  |     |   |   | -   |
| 2          |                | 25         | 8   |     |   |   | ≡   |
| 3          |                | 5          | 42  |     |   |   |     |
| 4          |                | 1          | 346 |     |   |   |     |
| 5          |                | 17         | 21  |     |   |   |     |
| 6          | Total          | 702        | 462 |     |   |   |     |
| 7          |                |            |     |     |   |   |     |
| 0          |                |            |     |     | 1 |   | × I |
| <b>H</b> • | () ► ► ► \\Sta | atus Bar / |     |     |   |   | >   |
| Read       | dy             |            |     | NUM |   |   |     |

**RIGHT** clicking on this bar will display the different calculations on the bar.

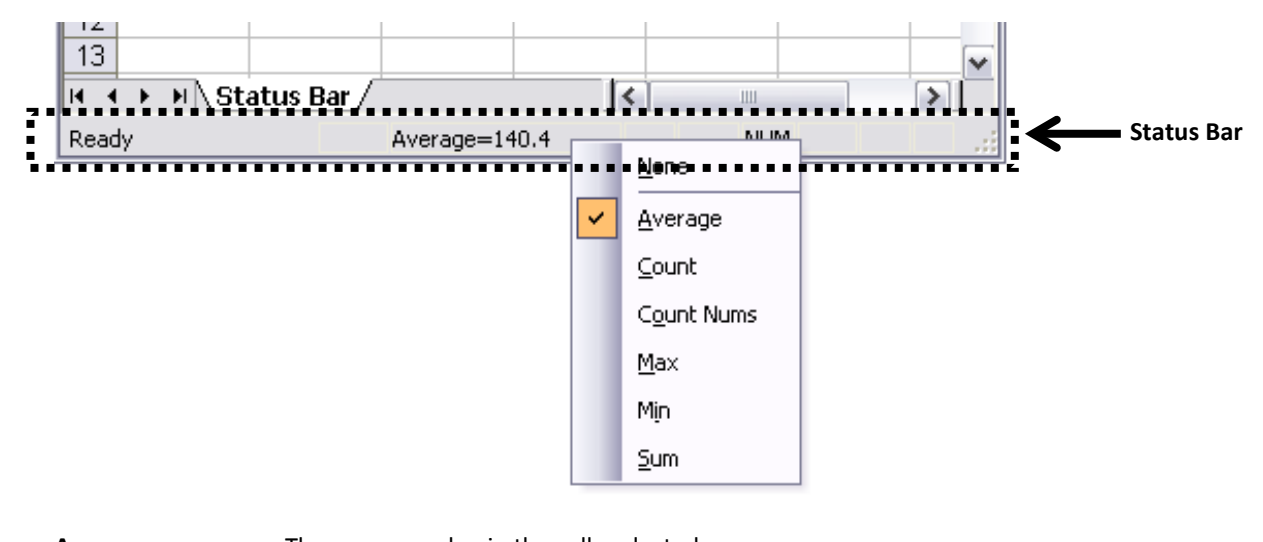

| Average    | The average value in the cells selected.             |  |  |  |
|------------|------------------------------------------------------|--|--|--|
| Count      | The number of selected cells that have data in them. |  |  |  |
| Count Nums | The number of selected cells that contain numbers.   |  |  |  |
| Max        | The highest value in the cells selected.             |  |  |  |
| Min        | The lowest value in the cells selected.              |  |  |  |
| Sum        | The sum of the contents of the selected cells.       |  |  |  |